## HOW TO: FIX JAVA SECURITY BLOCKING ASYCUDA

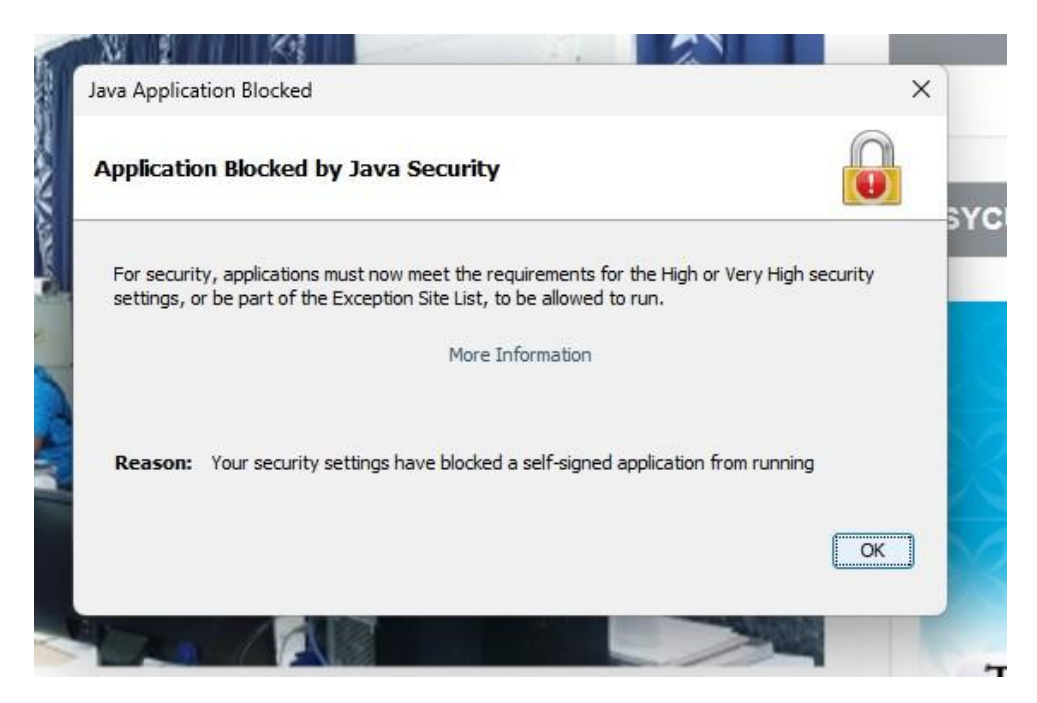

If you see this dialog box when you try to open ASYCUDA LIVE or TEST, then please follow the steps below as a temporary solution:

1. Open the Java Control Panel using one of the two methods:

Method 1: Go to the search bar and type Configure Java, click to open

| E | 3est | match                                        |   |                   |                              |
|---|------|----------------------------------------------|---|-------------------|------------------------------|
|   | *    | Configure Java                               |   |                   | Pur-                         |
| 2 | Sear | ch work and web                              |   |                   | Config                       |
|   | Q    | configure java - See work and web<br>results | > |                   | A                            |
|   | ۹    | configure java <b>app</b>                    | > | C<br>F            | Open<br>Pup as administrator |
|   | Q    | configure java <b>settings</b>               | > | 6                 | Open file location           |
|   | Q    | configure java <b>panel</b>                  | > | \$                | Pin to Start                 |
|   | Q    | configure java windows 11                    | > | <u>ج</u> کہ<br>10 | Pin to taskbar               |
|   | Q    | configure java control panel                 | > | U                 | Uninstall                    |
|   | Q    | configure java windows 10                    | > |                   |                              |
|   | Q    | configure java <b>update</b>                 | > |                   |                              |
|   | Q    | configure java <b>download</b>               | > |                   |                              |
| ٦ | This | PC - Documents                               |   |                   |                              |
|   |      | R_Configure.java                             | > |                   |                              |
|   | word |                                              |   |                   |                              |
|   | Conf | igure Java                                   |   |                   |                              |

## Method 2: Go to Control Panel → Programs → Click on the Java

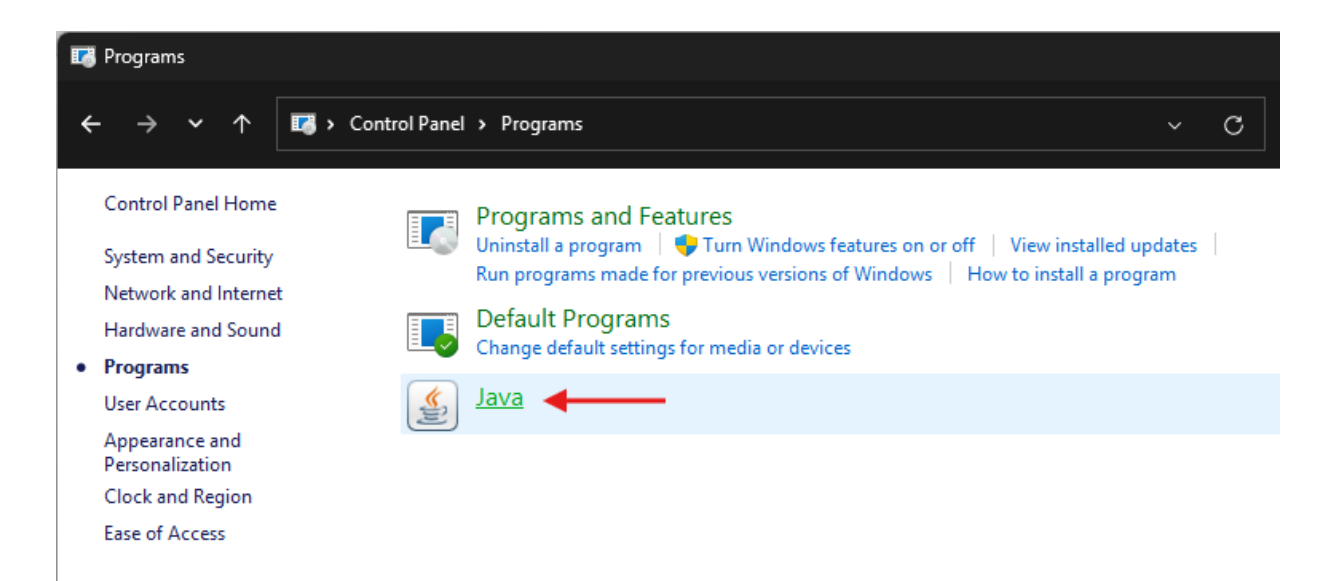

2. In Java Control Panel, navigate to the Security Tab. Under Security Tab select **Edit Site List** (outlined red below)

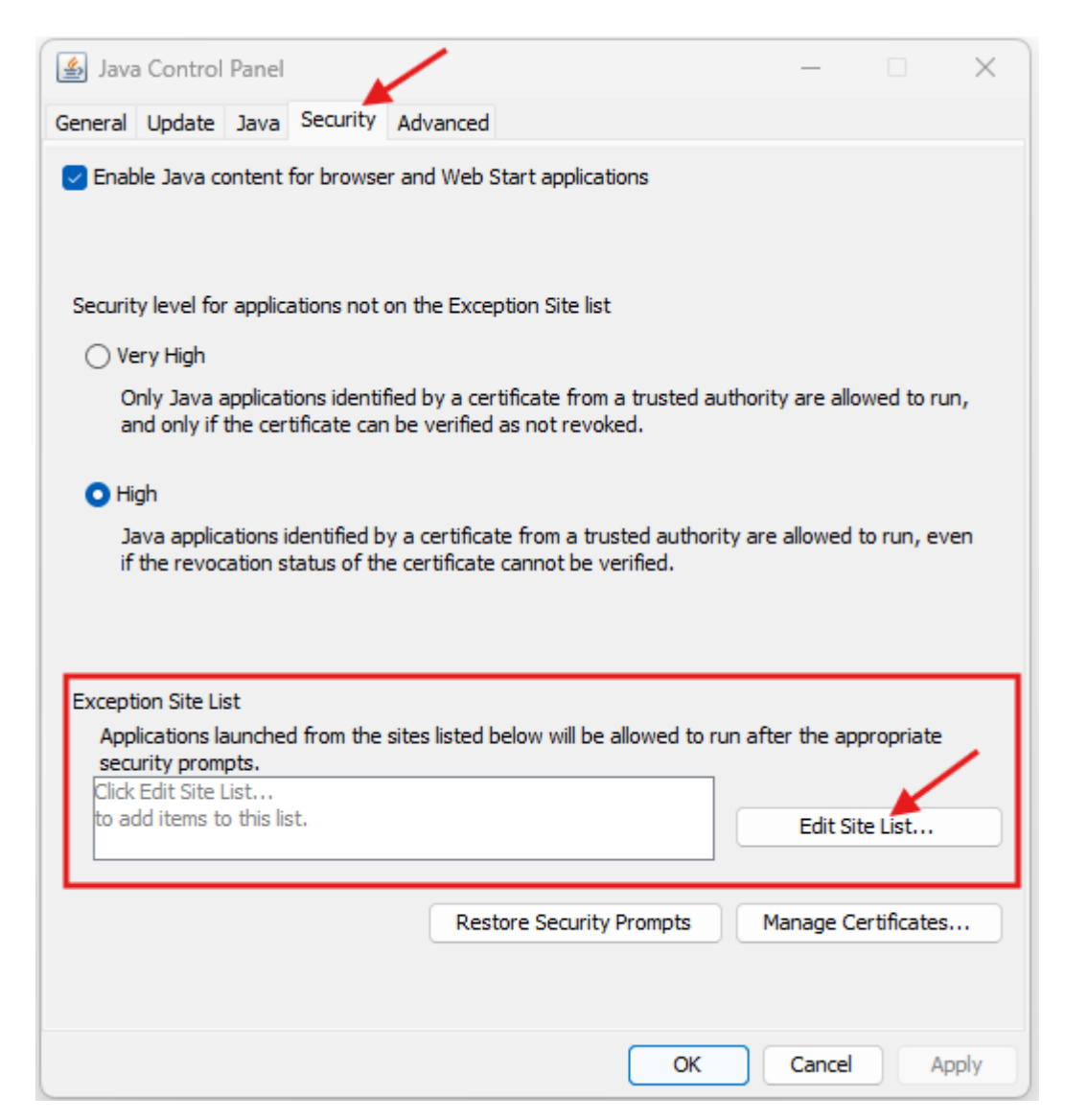

## 3. In the Exception Site List Dialog, add each of the following sites:

- a. <u>http://asyworld.revenue.gov.ws</u> (Select Continue when prompted)
- b. <u>https://asyworld.revenue.gov.ws</u>

Click OK once the sites have been added in the List.

| 🛓 E          | xception Site List                                                                                           | ×  |
|--------------|----------------------------------------------------------------------------------------------------|----|
| Appl<br>pron | ications launched from the sites listed below will be allowed to run after the appropriate security<br>npts. |    |
| ·            | Location                                                                                                    |    |
| 9            | http://asyworld.revenue.gov.ws                                                                               | T. |
| -            | https://asyworld.revenue.gov.ws                                                                              | 1  |
|              |                                                                                                    | 1  |
|              |                                                                                                    |    |
|              |                                                                                                    |    |
|              |                                                                                                    |    |
|              |                                                                                                    |    |
| _            | Add Remove                                                                                                   |    |
| 1            | FILE and HTTP protocols are considered a security risk.<br>We recommend using HTTPS sites where available.   |    |
|              |                                                                                                    |    |
|              | OK                                                                                                    |    |

4. Confirm the details added as shown on the below image then click OK to Exit Control Panel

| 📓 Java Control Panel                                                                                                    |                          | _                               |                        | X                                 |  |  |  |  |  |  |  |
|----------------------------------------------------------------------------------------------------|--------------------------|---------------------------------|------------------------|-----------------------------------|--|--|--|--|--|--|--|
| General Update Java Security Ad                                                                                                    | vanced                   |                                 |                        |                                   |  |  |  |  |  |  |  |
| Enable Java content for browser an                                                                                                    | d Web Start applications |                                 |                        | it<br>unch<br>ots.<br>ist<br>this |  |  |  |  |  |  |  |
| Security level for applications not on the Exception Site list                                                                                                    |                          |                                 |                        |                                   |  |  |  |  |  |  |  |
| 🔿 Very High                                                                                                    |                          |                                 |                        |                                   |  |  |  |  |  |  |  |
| Only Java applications identified by a certificate from a trusted authority are allowed to run,<br>and only if the certificate can be verified as not revoked.                                                                                                    |                          |                                 |                        |                                   |  |  |  |  |  |  |  |
| O High                                                                                                    |                          |                                 |                        |                                   |  |  |  |  |  |  |  |
| Java applications identified by a certificate from a trusted authority are allowed to run, even<br>if the revocation status of the certificate cannot be verified.<br>Exception Site List<br>Applications launched from the sites listed below will be allowed to run after the appropriate |                          |                                 |                        |                                   |  |  |  |  |  |  |  |
| http://asyworld.revenue.gov.ws<br>https://asyworld.revenue.gov.ws                                                                                                    | -                        | Edit Sit                        | e List                 |                                   |  |  |  |  |  |  |  |
|                                                                                                    | Restore Security Prompts | Manage Ce                       | rtificates             |                                   |  |  |  |  |  |  |  |
|                                                                                                    |                          | /                               |                        |                                   |  |  |  |  |  |  |  |
|                                                                                                    | ОК                       | Cancel                          | Арр                    | ly                                |  |  |  |  |  |  |  |
|                                                                                                    |                          | Close the Java<br>save any chan | Control P<br>ges you h | anel and<br>ave made              |  |  |  |  |  |  |  |

5. Now you can start the ASYCUDA LIVE or TEST as normal however before you can log in Java will prompt to accept running the application every time you log in AW:

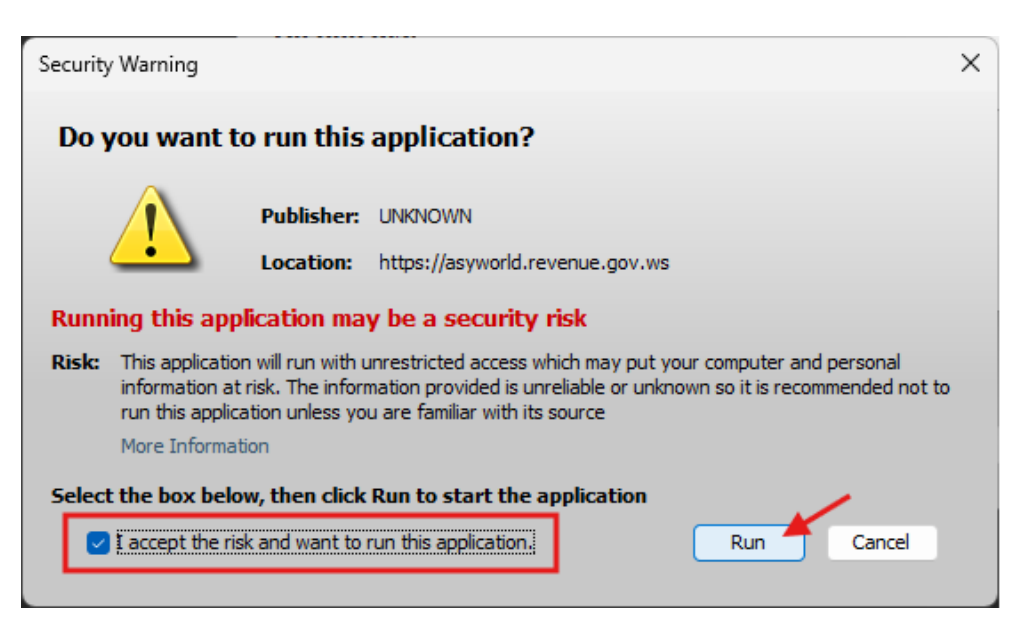

6. Login using your credentials to use ASYCUDA WORLD

End